W tej części serwisu można zweryfikować poprawność suplementów. Aby to wykonać należy postępować według kolejnych kroków:

Krok#1: "Zaklikaj" oświadczenie w przedmiocie udzielenia licencji PW.

**Krok#2:** "Zaklikaj" oświadczenie o danych osobowych (w przypadku braku poprawności danych osobowych postępuj zgodnie z instrukcją z oświadczenia tj. skontaktuj się z Działem Ewidencji Studentów w celu ich skorygowania).

Krok#3: Zadeklaruj ilość odpisów dyplomu i odpisów suplementu.

**Krok # 4:** Wyświetl suplement – wersja polska i opcjonalnie wersja angielska – sprawdź jego poprawność, szczególnie w zakresie informacji: pkt. 2.4. (wymiana), 4.3. (oceny, tytuł pracy dyplomowej, teksty pod tablicą), 6.1. (dodatkowe informacje).

**Krok#5:** Jeśli suplement jest poprawny kliknij **"Zaakceptuj bez uwag"**; jeśli chcesz zgłosić uwagi kliknij **"Dodaj uwagi i cofnij do poprawy"** (Krok#6).

Krok#6: wpisz uwagi do każdej wersji suplementu (lub jednej) i zaklikaj "Zapisz".

Jeśli pełnili Państwo funkcję przewodniczącego lub członka Wydziałowej Rady Samorządu, Komisji Samorządu Studentów, członka Rady Wydziału, delegata do Parlamentu Studentów Politechniki Warszawskiej, senatora Politechniki Warszawskiej lub członka Senackiej Komisji, to mogą Państwo to zgłosić do dziekanatu do wpisania do suplementu do dyplomu po dostarczeniu odpowiednich dokumentów poświadczających tą działalność.

|        | Suplement                   |                                                                                                    |
|--------|-----------------------------|----------------------------------------------------------------------------------------------------|
|        | Numer<br>dyplomu            | brak                                                                                                    |
|        | Data obrony                 | 2021-05-27 13:33:30                                                                                                    |
|        | Typ dyplomu                 | magister inżynier na kierunku: Informatyka (1030-MINZ-IN)                                                                                                    |
|        | Jednostka                   | Wydział Elektroniki i Technik Informacyjnych                                                                                                    |
|        | Program                     | Informatyka, studia stacjonarne drugiego stopnia (103B-MSP-IN)                                                                                                    |
|        | Identyfikator<br>suplementu |                                                                                                    |
|        | Ostatni<br>komentarz        | Wygenerowanie suplementu przez wydział.                                                                                                    |
| Krok#1 | Oświadczenia                | Oświadczenie w przedmiocie udzielenia licencji Politechnice Warszawskiej<br>Aby udzielić licencji Politechnice Warszawskiej, należy złożyć → Oświadczenie.<br>Uwaga: Brak złożonego oświadczenia skutkuje koniecznością dostarczenia dwóch wydrukowanych egzemplarzy pracy.                                                                                                    |
|        |                             | Imię:<br>Drugie imię:<br>Nazwisko:<br>Data urodzenia:<br>Miejsce urodzenia:<br><b>Oświadczenie studenta dotyczące zgodności danych osobowych znajdujących się w systemie USOS</b>                                                                                                    |
| Krok#2 | Dane<br>osobowe             | Oświadczam, że moje dane osobowe tj. <b>imiona, nazwisko, data i miejsce urodzenia</b> , w systemie USOS są:<br>O aktualne i są zgodne z moim dowodem osobistym/paszportem i mogą być umieszczone na dyplomie ukończenia studiów<br>O nieaktualne i wymagają korekty, którą zgłoszę w ciągu 3 dni w Dziale Ewidencji Studentów*<br>ZAPISZ OŚWIADCZENIE<br>* W przypadku gdy jakiekolwiek z powyższych danych osobowych (imiona, nazwisko, data i miejsce urodzenia) nie są<br>poprawne, należy to zgłosić w Dziale Ewidencji Studentów w terminie 3 dni od daty złożenia niniejszego oświadczenia. W<br>przypadku braku zgłoszenia konieczności dokonania zmian, na dyplomie ukończenia studiów będą użyte dane znajdujące się<br>w systemie USOS. |
|        |                             | Kontakt do Działu Ewidencji Studentów:<br>Gmach Główny p. 144<br>00-661 Warszawa<br>Pl. Politechniki 1<br>tel. wew.: (22) 234 + wew: 7381, 7604<br>tel. miejski: 22 621 41 05<br>e-mail: des@ca.pw.edu.pl                                                                                                    |
|        |                             | Wnioskuję o wydanie w ramach kompletu podstawowego:                                                                                                    |
|        |                             | 🔿 Dyplom wraz z dwoma odpisami w języku polskim oraz Suplement wraz z dwoma odpisami w języku polskim (bez opłat)                                                                                                    |
|        |                             | <ul> <li>Dyplom wraz z dwoma odpisami w języku polskim oraz Suplement wraz z dwoma odpisami; jeden w języku polskim,<br/>drugi w języku angielskim (bez opłat)</li> </ul>                                                                                                    |
|        |                             | <ul> <li>Dyplom wraz z dwoma odpisami – jeden w języku polskim, drugi w wybranym języku oraz Suplement wraz z dwoma<br/>odpisami; jeden w języku polskim, drugi w języku angielskim (bez opłat)</li> </ul>                                                                                                    |
| Krok#3 | Liczba<br>dyplomów<br>i     | O Dyplom wraz z dwoma odpisami – jeden w języku polskim, drugi w wybranym języku oraz Suplement wraz z dwoma odpisami w języku polskim (bez opłat)                                                                                                    |
|        | suplementów                 | Wnioskuję o wydanie w ramach kompletu dodatkowego:                                                                                                    |
|        |                             |                                                                                                    |
|        |                             | v l                                                                                                    |
|        |                             | W sumie do zapłaty będzie: Opłn.                                                                                                    |
|        |                             | ZAPISZ Anuluj                                                                                                    |

|        | Suplement                        |                                                                                                    |  |  |  |
|--------|----------------------------------|----------------------------------------------------------------------------------------------------|--|--|--|
|        | Numer dyplomu                    | brak                                                                                                    |  |  |  |
| Krok#4 | Data obrony                      | 2021-05-27 13:33:30                                                                                                    |  |  |  |
|        | Typ dyplomu                      | magister inżynier na kierunku: Informatyka (1030-MINZ-IN)                                                                                                    |  |  |  |
|        | Jednostka                        | Wydział Elektroniki i Technik Informacyjnych                                                                                                    |  |  |  |
|        | Program                          | Informatyka, studia stacjonarne drugiego stopnia (103B-MSP-IN)                                                                                                    |  |  |  |
|        | Identyfikator<br>suplementu      |                                                                                                    |  |  |  |
|        | Język suplementu                 | polski   angielski                                                                                                    |  |  |  |
|        | Ostatni<br>komentarz             | Wygenerowanie suplementu przez wydział.                                                                                                    |  |  |  |
|        | Oświadczenia                     | Udzielono licencji na udostępnianie pracy.                                                                                                    |  |  |  |
|        | Dane osobowe                     | Imię:<br>Drugie imię:<br>Nazwisko:<br>Data urodzenia:<br>Miejsce urodzenia:<br>Decyzję o akceptacji danych podjęto w dniu: 2021-05-27 15:10:17                                                                                                   |  |  |  |
|        | Liczba dyplomów<br>i suplementów | Zamówiono następujące ilości dyplomów i suplementów:<br>• Dyplom w języku polskim (oryginał): 1<br>• Dyplom w języku polskim (odpis): 2<br>• Suplement w języku polskim (odpis): 2<br>Kwota zamówienia: 0.00 PLN<br>Możesz - Zmienić zamówienie. |  |  |  |
| Krok#5 | Akcje                            | Zaakceptuj bez uwag   Dodaj uwagi i cofnij do poprawy                                                                                                    |  |  |  |

| Suplement                        |                                                                                                    |
|----------------------------------|----------------------------------------------------------------------------------------------------|
| Numer dyplomu                    | brak                                                                                                    |
| Data obrony                      | 2021-05-27 13:33:30                                                                                                    |
| Typ dyplomu                      | magister inżynier na kierunku: Informatyka (1030-MINZ-IN)                                                                                                    |
| Jednostka                        | Wydział Elektroniki i Technik Informacyjnych                                                                                                    |
| Program                          | Informatyka, studia stacjonarne drugiego stopnia (103B-MSP-IN)                                                                                                    |
| Identyfikator<br>suplementu      |                                                                                                    |
| Język suplementu                 | polski   angielski                                                                                                    |
| Ostatni<br>komentarz             | Wygenerowanie suplementu przez wydział.                                                                                                    |
| Oświadczenia                     | Udzielono licencji na udostępnianie pracy.                                                                                                    |
| Dane osobowe                     | Imię:<br>Drugie imię:<br>Nazwisko: I<br>Data urodzenia: :<br>Miejsce urodzenia: '<br>Decyzję o akceptacji danych podjęto w dniu: 2021-05-27 15:10:17                                                                                                    |
| Komentarz                        | Pamietaj, by dodać uwagi zarówno do wersji polskiej jak i angielskiej (jeśli istnieje).<br>Uwagi do wersji polskiej:<br>Limit 2000, wprowadzono 0 znaków<br>Uwagi do wersji angielskiej:<br>Limit 2000, wprowadzono 0 znaków                                                                               |
| Liczba dyplomów<br>i suplementów | ZADICZ Anuluj<br>Zamówiono następujące isie dyplomów i suplementów:<br>• Dyplom w języku polskim (oryginał): 1<br>• Dyplom w języku polskim (odpis): 2<br>• Suplement w języku polskim (odpis): 1<br>• Suplement w języku polskim (odpis): 2<br>Kwota zamówienia: 0.00 PLN<br>Możesz - zmienić zamówienie. |